Inicie la sesión en el Portal de Padres de Familia de PowerSchool (<u>https://shenandoah.powerschool.com/public/</u>) Este será el mismo portal donde registra a sus Hijos para la escuela y también mira sus calificaciones.

Si por alguna razón no sabe su nombre de usuario y contraseña, comuníquese con la Secretaria del edificio para ayudarlo a restablecerlo.

PreEscolar 712-246-1581 K-8 712-246-2520

| DeverSchool SIS                                                                                                    |                                                                                                    |
|----------------------------------------------------------------------------------------------------|----------------------------------------------------------------------------------------------------|
| Student and Parent Sign                                                                                                    | In                                                                                                    |
| Sign In Create Account                                                                                                    |                                                                                                    |
| Username                                                                                                    |                                                                                                    |
| Password                                                                                                    |                                                                                                    |
|                                                                                                    | Sign In                                                                                                    |
| The Shenandoah Community School District of<br>following service areas: Agricultural Science, A<br>Family Consumer Science, Health Science, ar<br>Shenandoah Community School District not to<br>origin, sex, disability, religion, creed, age (for e<br>sexual orientation, gender identity and socioed<br>programs and its employment practices. There<br>complaints of discrimination. If you have quest<br>contact the district's Equity Coordinator, Monte<br>Shenandoah CSD 601 Dr. Creighton Dr., Sher<br>munsinger@shencsd.com. | offers career and technical programs in the<br>Automotive Technology, Business Education,<br>and Industrial Technology. It is the policy of the<br>o discriminate on the basis of race, color, national<br>employment), marital status (for programs),<br>conomic status (for programs) in its educational<br>e is a grievance procedure for processing<br>tions or a grievance related to this policy please<br>e Munsinger, K-8 Principal & Equity Coordinator,<br>handoah, IA,712-246-2520, |

Una vez que haya iniciado sesión en su cuenta En la parte inferior a la izquierda de la página estará el Enlace a las **Conferencias de Padres de Familia/Maestros (Parent/Teacher Conferences)** 

| PowerSchool SIS               |                                          |                                        |     |      |     |      |     |       |      |     |      |                                       |
|-------------------------------|------------------------------------------|----------------------------------------|-----|------|-----|------|-----|-------|------|-----|------|---------------------------------------|
| Brandon Cody                  |                                          |                                        |     |      |     |      |     |       |      |     |      |                                       |
| Navigation                    | Grades a                                 | and                                    | Att | enda | anc | e: A | dai | ir. E | Bran | doi | n Ll | В                                     |
| Grades and<br>Attendance      | Staates and Attendance. Adam, Brandon EB |                                        |     |      |     |      |     |       |      |     |      |                                       |
| Grade History                 | Grades and A                             | Grades and Attendance Standards Grades |     |      |     |      |     |       |      |     |      |                                       |
| Attendance<br>History         |                                          |                                        |     |      |     |      |     |       |      |     |      |                                       |
| Email<br>Notification         | Exp                                      | м                                      | т   | w    | н   | F    | м   | т     | w    | н   | F    |                                       |
| Teacher<br>Comments           | 1(A)                                     |                                        |     |      |     |      |     |       |      |     |      | Speech B Email Lura, Colleen F        |
| School Bulletin               | 1(B)                                     |                                        |     | -    |     |      |     |       |      |     |      | Current Affairs  Benail Manston, Greg |
| Class<br>Registration         | 2(A)                                     |                                        |     |      | -   |      |     |       |      | -   |      | Open Media                            |
| Balance                       | 2(B)                                     |                                        |     |      |     |      |     |       |      |     |      | Chamber Singers Berndt, Gordie        |
| My Schedule                   | 3(A)                                     |                                        |     |      | -   |      |     |       |      | -   |      | Phys Ed 12 B Email Maxedon, Johr      |
| School                        | 3(B)                                     |                                        |     |      |     |      |     |       |      |     |      | Journalism                            |
| Account<br>Preferences        | 4(A-B)                                   |                                        | A   |      |     |      |     |       |      |     |      | Consumer Math B Email Adams, Mark E   |
| Graduation<br>Progress        |                                          |                                        |     |      |     |      |     |       |      |     |      |                                       |
| Parent/Teacher<br>Conferences |                                          |                                        |     |      |     |      |     |       |      |     |      |                                       |
| Events                        |                                          | Last Week                              |     |      |     |      |     |       |      |     |      |                                       |
|                               |                                          |                                        |     |      |     |      |     |       |      |     |      |                                       |

Seleccione Conferencias de Padres de Familia/Maestros (Parent/Teacher Conferences)

Aparecerá la pantalla de abajo.

En la parte de arriba de la pantalla, en la banda azul, se enlistan el/los nombre/s de su/sus alumno/s.

La sección de arriba enlista la conferencia disponible que puede programar.

Si ya tenía un tiempo seleccionado para ese estudiante, se mostraría en el panel a de abajo como en el ejemplo siguiente.

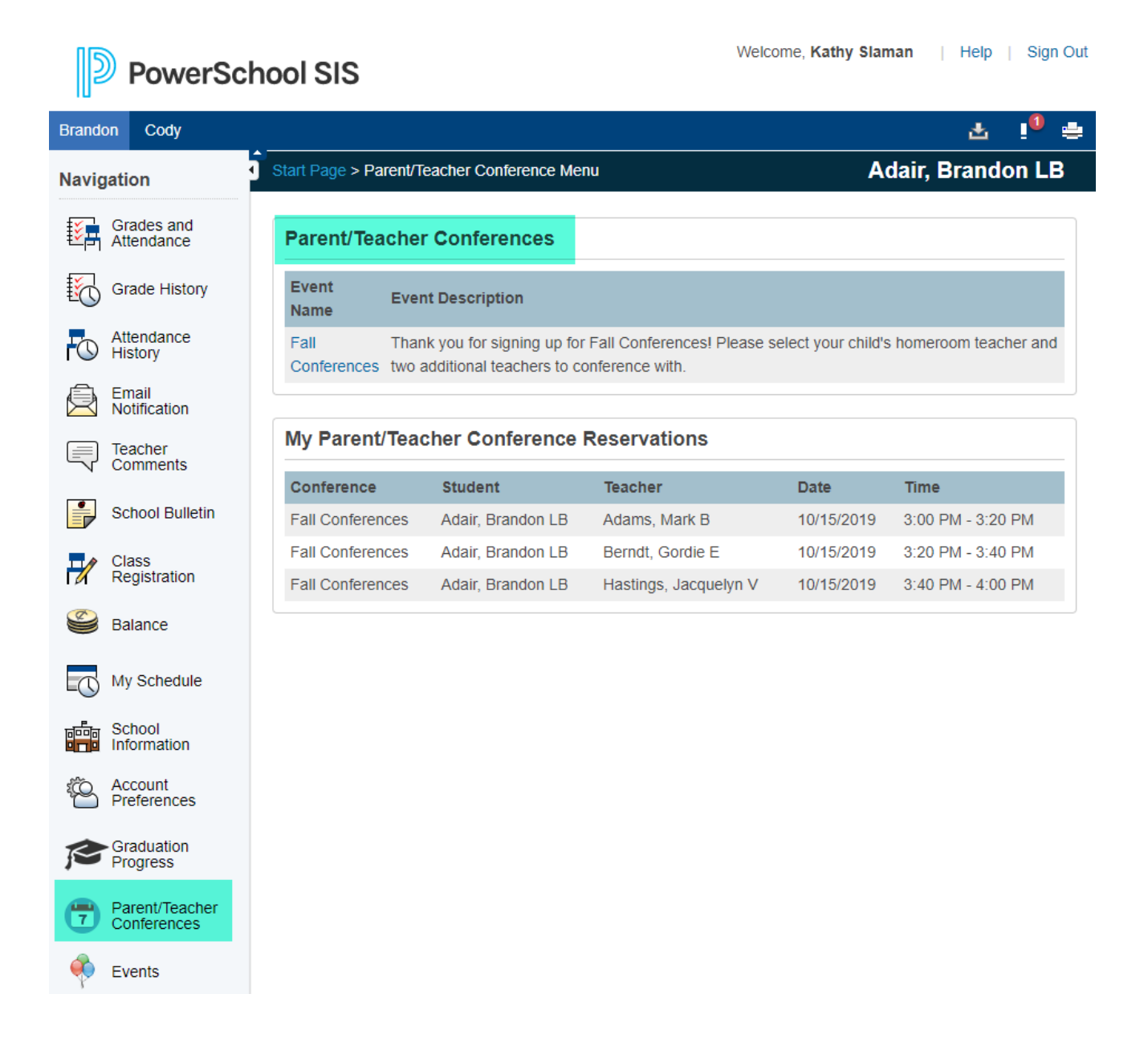

Cuando **Seleccione** la **conferencia** en el cuadro de arriba, aparecerá la siguiente pantalla. Usted seleccionaría al maestro en el cuadro de arriba para seleccionar al maestro con el que necesita reunirse. Antes de las conferencias, usted debería haber recibido un correo electrónico con el nombre de su estudiante y el maestro que necesita programar.

Luego seleccionará al siguiente alumno de la barra azul que está arriba y repetirá el proceso para cada alumno si tiene varios alumnos.

| PowerScl                                                                                                    | hool SIS          |                   | Wel               | come, Kathy Slaman   Help     | Sign Out |  |  |  |  |
|----------------------------------------------------------------------------------------------------|-------------------|-------------------|-------------------|-------------------------------|----------|--|--|--|--|
| Brandon Cody                                                                                                 |                   |                   |                   | 소                             | !0 🖶     |  |  |  |  |
| Navigation Start Page > Parent/Teacher Conference Menu > Parent/Teacher Conference Details Adair, Brandon LB |                   |                   |                   |                               |          |  |  |  |  |
| Grades and Attendance                                                                                        | Fall Confer       | ences             | You reached maxin | num number of sign ups for th | is       |  |  |  |  |
| Attendance<br>History                                                                                        | Teacher: student. |                   |                   |                               |          |  |  |  |  |
| Email<br>Notification                                                                                        | My Reserva        | itions            |                   |                               |          |  |  |  |  |
| Teacher                                                                                                    | Date              | Time              | Student Name      | Teacher Name                  |          |  |  |  |  |
| Comments                                                                                                    | 10/15/2019        | 3:00 PM - 3:20 PM | Adair, Brandon LB | Adams, Mark B                 |          |  |  |  |  |
| School Bulletin                                                                                              | 10/15/2019        | 3:20 PM - 3:40 PM | Adair, Brandon LB | Berndt, Gordie E              |          |  |  |  |  |
| Class<br>Registration                                                                                        | 10/15/2019        | 3:40 PM - 4:00 PM | Adair, Brandon LB | Hastings, Jacquelyn V         |          |  |  |  |  |
| Salance                                                                                                    |                   |                   |                   |                               |          |  |  |  |  |

## Cómo eliminar un tiempo si es necesario.

En la Misma pantalla que la de arriba, notará un símbolo rojo de menos (-) Junto a su nombre. Simplemente Seleccione el símbolo y eliminará al alumno de ese intervalo de tiempo.